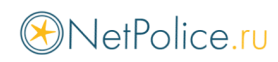

# Инструкция по установке NetPolice на компьютер с установленным Dr.Web

Во время установки NetPolice, Dr.Web будет выдавать диалоговые окна. Выберите точно такие же настройки, как на приведенных ниже снимках экранов.

| <b>Брандмау</b><br>Обнаружена сетевая | эр<br>активность.                            |
|---------------------------------------|----------------------------------------------|
| Отсутствует соотве                    | етствующее сетевое правило для приложения.   |
| Имя приложения:                       | 🔳 gaptdb                                     |
| Путь:                                 | C:\Program Files\NetPoliceChild64\gaptdb.exe |
| Цифровая подпись:                     | ✓ CAIR, LLC                                  |
| Адрес:                                | tcp://31.184.208.82                          |
| Порт:                                 | 80 (www-http)                                |
| Направление:                          | Исходящее                                    |
| Создать правило                       | Запретить однократно Разрешить однократно    |

😻 Dr.WEB

### 🛱 Брандмауэр Новое правило для приложения. Имя приложения: 🛛 📧 gaptdb C:\Program Files\NetPoliceChild64\gaptdb.exe Путь: Цифровая подпись: 🗸 CAIR, LLC tcp://31.184.208.82 Адрес: 80 (www-http) Порт: Исходящее Направление: Применить предустановленное правило Разрешить приложению сетевые подключения на порт 80 (www-ht... 🗸 Разрешить приложению сетевые подключения на порт 80 (www-http) Запрещать приложению сетевые подключения на порт 80 (www-http) Разрешить приложению все сетевые подключения Запрещать приложению все сетевые подключения Создать свое правило ок Отменить

#### 😻 Dr.WEB

| <b>Брандмау</b><br>Обнаружена сетевая | <b>эр</b><br>активность.                        |
|---------------------------------------|-------------------------------------------------|
| Отсутствует соотве                    | тствующее сетевое правило для приложения.       |
| Имя приложения:                       | 🚨 NetPolice Child                               |
| Путь:                                 | C:\Program Files\NetPoliceChild64\NetPolice.exe |
| Цифровая подпись:                     | ✓ CAIR, LLC                                     |
| Адрес:                                | tcp://64.233.162.113                            |
| Порт:                                 | 443 (https)                                     |
| Направление:                          | Исходящее                                       |
|                                       |                                                 |
| Создать правило.                      | Запретить однократно Разрешить однократно       |

😻 Dr.WEB

# 🛗 Брандмауэр

Новое правило для приложения.

| Имя приложения:   |              | NetPolice Child                                 |
|-------------------|--------------|-------------------------------------------------|
| Путь:             |              | C:\Program Files\NetPoliceChild64\NetPolice.exe |
| Цифровая подпись: | $\checkmark$ | CAIR, LLC                                       |
| Адрес:            |              | tcp://64.233.162.113                            |
| Порт:             |              | 443 (https)                                     |
| Направление:      |              | Исходящее                                       |

Применить предустановленное правило

| Разрешить приложению сетевые подключения на порт 443 (https)<br>✓ Разрешить приложению сетевые подключения на порт 443 (https)<br>Запрещать приложению сетевые подключения на порт 443 (https)<br>Разрешить приложению все сетевые подключения<br>Запрещать приложению все сетевые подключения<br>Создать свое правило |   |                                                              |   |
|----------------------------------------------------------------------------------------------------|---|--------------------------------------------------------------|---|
| Разрешить приложению сетевые подключения на порт 443 (https)<br>Запрещать приложению сетевые подключения на порт 443 (https)<br>Разрешить приложению все сетевые подключения<br>Запрещать приложению все сетевые подключения<br>Создать свое правило                                                                   |   | Разрешить приложению сетевые подключения на порт 443 (https) | ~ |
| Запрещать приложению сетевые подключения на порт 443 (https)<br>Разрешить приложению все сетевые подключения<br>Запрещать приложению все сетевые подключения<br>Создать свое правило                                                                                                    |   | Разрешить приложению сетевые подключения на порт 443 (https) |   |
| Разрешить приложению все сетевые подключения<br>Запрещать приложению все сетевые подключения<br>Создать свое правило                                                                                                    | , | Запрещать приложению сетевые подключения на порт 443 (https) |   |
| Запрещать приложению все сетевые подключения<br>Создать свое правило                                                                                                    |   | Разрешить приложению все сетевые подключения                 |   |
| Создать свое правило                                                                                                    |   | Запрещать приложению все сетевые подключения                 |   |
|                                                                                                    |   | Создать свое правило                                         |   |
|                                                                                                    | - |                                                              |   |

ОК

Отменить

## 😻 Dr.WEB

| 🛗 Брандмау                                                                       | эр                                                                                                    |              |                   |            |
|----------------------------------------------------------------------------------|----------------------------------------------------------------------------------------------------|--------------|-------------------|------------|
| Новое правило для г                                                              | риложения.                                                                                                    |              |                   |            |
| Имя приложения:<br>Путь:<br>Цифровая подпись:<br>Адрес:<br>Порт:<br>Направление: | <ul> <li>пррtest<br/>C:\Program Files\NetPoliceChild64'</li> <li>CAIR, LLC<br/>tcp://104.215.148.63 (microsoft.co<br/>443 (https)<br/>Исходящее</li> </ul> | \npptest.exe |                   | ^          |
| Применить предуста<br>Разрешить прилож<br>Сетевое приложение                     | новленное правило<br>ению все сетевые подключения<br>запущено неизвестным процессом.                                                                       | ~            |                   |            |
| Приложение                                                                       | Разр Забл Цифрова                                                                                                    | ая подпись   | Путь              |            |
| 📓 NetPolice Child                                                                | CAIR.                                                                                                    | LLC          | C:\Program Files\ | NetPolic ~ |
|                                                                                  |                                                                                                    |              | ОК                | Отменить   |

После установки NetPolice, зайдите в настройки антивируса и выставите правило, как на приведенном ниже снимке экрана.

Необходимо добавить следующие процессы для продукта NetPolice Child:

C:\Program Files\NetPoliceChild64\gaptdb.exe

C:\Program Files\NetPoliceChild64\NetPolice.exe

C:\Program Files\NetPoliceChild64\netpolice\_s.exe

| - исключения                                      |                     |                      |                      | စ       | وه   |   |
|---------------------------------------------------|---------------------|----------------------|----------------------|---------|------|---|
| 🤠 Приложения                                      |                     |                      |                      |         |      |   |
| Вы можете исключить определенные программы и п    | роцессы из проверки | компонентами защиты. | Возможно, это увелич | ит скор | ость |   |
|                                                   |                     |                      |                      |         |      |   |
| (+) 🖉 💼 💬                                         |                     |                      |                      |         |      |   |
|                                                   |                     |                      |                      |         |      |   |
| Объект                                            | SpIDer Guard        | SpIDer Gate          | SpIDer Mail          |         |      | _ |
| C:\Program Files\NetPoliceChild64\NetPolice.exe   |                     | Исключен             |                      |         |      |   |
| C:\Program Files\NetPoliceChild64\netpolice_s.exe |                     | Исключен             |                      |         |      |   |
| C:\Program Files\NetPoliceChild64\gaptdb.exe      |                     | Исключен             |                      |         |      |   |
|                                                   |                     |                      |                      |         |      |   |
|                                                   |                     |                      |                      |         |      |   |
|                                                   |                     |                      |                      |         |      |   |

0

После этого необходимо аналогичным образом добавить в исключения исполняемые файлы браузеров Opera, Яндекс, Chrome и т.д.

Для работы в браузере Edge также необходимо добавить процессы:

C:\Windows\System32\smartscreen.exe

C:\Windows\System32\MicrosoftEdgeCP.exe

| Исключения                                                                                                    |                 |                         | 0 (            |
|----------------------------------------------------------------------------------------------------|-----------------|-------------------------|----------------|
| <ul> <li>Приложения</li> <li>вы можете исключить определенные программы и процессы из проверки компонентами<br/>безопасность компьютера может быть под угрозой.</li> <li>(•) (•) (•) (•)</li> </ul> | защиты. Возможн | о, это увеличит скорост | ь проверки, но |
| Объект                                                                                                    | SpIDer Guard    | SpIDer Gate             | SpIDer Mail    |
| C:\Program Files\NetPoliceChild64\NetPolice.exe                                                                                                    |                 | Исслючен                | Иослючен       |
| C:\Program Files\NetPoliceChild64\netpolice_s.exe                                                                                                    |                 | Исключен                |                |
| C:\Program Files\NetPoliceChild64\gaptdb.exe                                                                                                    |                 | Исключен                |                |
| C:\Program Files\Opera\Jauncher.exe                                                                                                    |                 | Исключен                |                |
| C:\Windows\SystemApps\Microsoft.MicrosoftEdge_8wekyb3d8bbwe\MicrosoftEdge.exe                                                                                                    |                 | Исключен                |                |
| C:\Windows\System32\MicrosoftEdgeCP.exe                                                                                                    |                 | Исключен                |                |
| C:\Program Files (x86)\Internet Explorer\jexplore.exe                                                                                                    |                 | Исключен                |                |
|                                                                                                    |                 |                         |                |

0

После внесения изменений перезагрузите операционную систему.